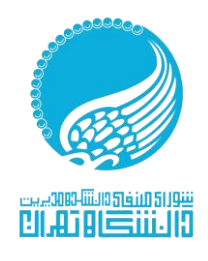

شماره:..... تاريخ: پيوست:....

نقص مدرک ثبت شماره تاییدیه تحصیلی

## تاییدیه تحصیلی چیست؟

تاییدیه تحصیلی در واقع، یک نوع اعتبار سنجی یا به عبارتی صحت سنجی از مدارکی است که در اختیار دارید. به طور مثال زمانی که شما در کنکور سراسری قبول می شوید؛ دانشگاه مقصد از شما مدارک مختلفی را دریافت می کند، یکی از مهم ترین این مدارک، مدرک **تاییدیه تحصیلی** می باشد. در این مدرک، مدرک دیپلم اخذ شده توسط دانشجو، تایید می شود و دانشگاه نیز از صحت این مدارک مطلع خواهد شد.

بنابراین، تمامی دانشجویان که قصد ورود به دانشگاه در مقطع کارشناسی را دارند، باید فرم **تاییدیه تحصیلی** مدرک دیپلم خود را دریافت کنند و در هنگام ثبت نام به دانشگاه تحویل دهند. طبیعی است که آن دسته از دانشجویانی که این فرم را ارائه نکنند، نمی توانند در دانشگاه ثبت نام نمایند؛ چرا که مدارک مربوط به ثبت نام آن ها ناقص می باشد.

البته این موضوع را در نظر داشته باشید که برای تایید کردن مدرک تحصیلی و دریافت این تاییدیه حتما نیازی به ورود به دانشگاه نیست. ممکن است گاهی افراد برای ورود به یک ارگانی یا استخدام در سازمان خاصی نیاز به این گواهی که نشان دهنده صحت مدارک متقاضیان می باشد، داشته باشند و درصورت نداشتن این مدرک درخواست استخدام آن ها رد خواهد شد.

## نحوه دریافت و ثبت تاییدیه تحصیلی از سایت <u>emt.medu.ir</u>

افرادی که قصد دارند درخواست تاییدیه تحصیلی خود را در سایت تاییدیه تحصیلی به آدرس emt.medu.ir ثبت کنند، باید ابتدا به سایت تاییدیه تحصیلی emt.medu.ir وارد شوند و فرم تقاضای خود را تکمیل نمایند، سپس با دریافت کد رهگیری به سامانه گلستان مراجعه کرده و کد رهگیری را در بخش « ثبت کد رهگیری تاییدیه دیپلم و پیش دانشگاهی توسط دانشجو» وارد کنند. در ادامه مراحل ثبت درخواست تاییدیه تحصیلی را ذکر خواهیم کرد:

- در گوگل سایت <u>emt.medu.ir</u>را جستجو کنید تا مستقیما وارد سایت اصلی مربوط به تایید کردن مدرک تحصیلی دیپلم شوید.
- 2. حال سه گزینه در صفحه اول سایت برای شما باز خواهد شد. برای ثبت درخواست خود، باید بر روی گزینه «ثبت نام تاییدیه تحصیلی» کلیک کنید
- 3. ثبت درخواست و تکمیل فرم در این سامانه در ۵ مرحله انجام می شود که دانشجویان عزیز باید به دقت این ۵ مرحله را تکمیل نموده و در نهایت با دریافت کد رهگیری کار خود را به اتمام برسانید.

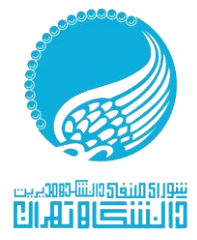

شماره:....

تاريخ: ..... ييوست:

انتخاب نظام و مقطع: اولین مرحله برای ثبت درخواست این است که دانشجویان مقطع و نظام تحصیلی خود را انتخاب کنند و در نهایت با وارد کردن کد امنیتی و کلیک کردن بر روی گزینه «تایید» و ادامه گام بعدی، به مرحله بعدی وارد شوند.

وارد کردن مشخصات تحصیلی و هویتی دانش آموزان: در این مرحله سه نوع اطلاعات باید وارد شود. اولین اطلاعات مربوط به اطلاعات شناسنامه دانش آموزان است و دومین آن مربوط به اطلاعات فارغ التحصیلی دانش آموز می باشد. در نهایت دانش آموز باید با وارد کردن اطلاعات استعلام گیرنده و کلیک کردن بر روی گزینه «ادامه و گام بعدی»، به مرحله بعدی وارد شود.

مرحله تایید اطلاعات: در این مرحله فرد متقاضی باید با بررسی اطلاعات وارد شده از صحبت آن مطلع شود و سپس، به مرحله بعدی که پرداخت هزینه مربوط به صدور تاییدیه تحصیلی می باشد وارد شود.

**پرداخت هزینه**: در مرحله چهارم از دریافت این گواهی، افراد متقاضی باید هزینه مربوط به صدور این گواهی را از طریق درگاه های بانکی پرداخت کنند و سپس به مرحله بعدی که دریافت کد رهگیری می باشد، وارد شوند. مرحله آخر؛ دریافت کد رهگیری: در این مرحله که بعد از اتمام تمام مراحل می باشد، فرد متقاضی کد رهگیری درخواست خود را دریافت می کند و می تواند با ارائه این کد رهگیری به دانشگاه خود تاییدیه تحصیلی خود را ثبت کند. برای ثبت کد تاییدیه تحصیلی نیز به سایت <u>سامانه جامع آموزش دانشگاه تهران</u> مراجعه کرده و از بخش زیر کد رهگیری خود را وارد می کند.

منوی کاربر> تاییدیه تحصیلی مقطع قبل – معافیت تحصیلی> ثبت کد رهگیری تاییدیه دیپلم و پیش دانشگاهی توسط دانشجو

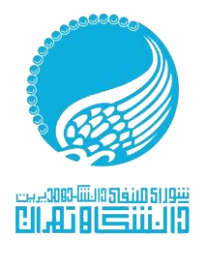

## راهنمای تصویری دریافت معافیت تحصیلی

| سامانه تاییدیه مدارک تح                          | ین<br>مردرش<br>م                                                                            |
|--------------------------------------------------|---------------------------------------------------------------------------------------------|
| فردی و مشخصات مدرک تحصیلی خود از منطقه آموز،     | این سامانه متقاضیان تاییدیه تحمیلی با درج مشخصات<br>رنده تقاضای استعلام مدرک تحمیلی نمایند. |
| ن شود که به مىورت پيامک برای موبايل متقاضی ار سا | ن از انجام مراحل ثبت در خواست، شماره پیگیری میادر م                                         |
|                                                  | رین وضعیت در خواست خود را مشاهده کند.                                                       |
| مورث وجود و صحت مدرک تحصیلی متقاضی، بر           | ن درخواست در مناطق آموزش و پرورش برر سی <mark>ه</mark>                                      |
| استعلام گیرنده ار سال می شود.                    | صيلی صادر می نمايد. اين تاييديه به صورت الکت <mark>ر</mark>                                 |
|                                                  | ن مرحله آز مایشی است و گواهی تابیدیه تحص                                                    |
| م دانشگاهها و مراکز آموزش عالی سادر می ش         |                                                                                             |

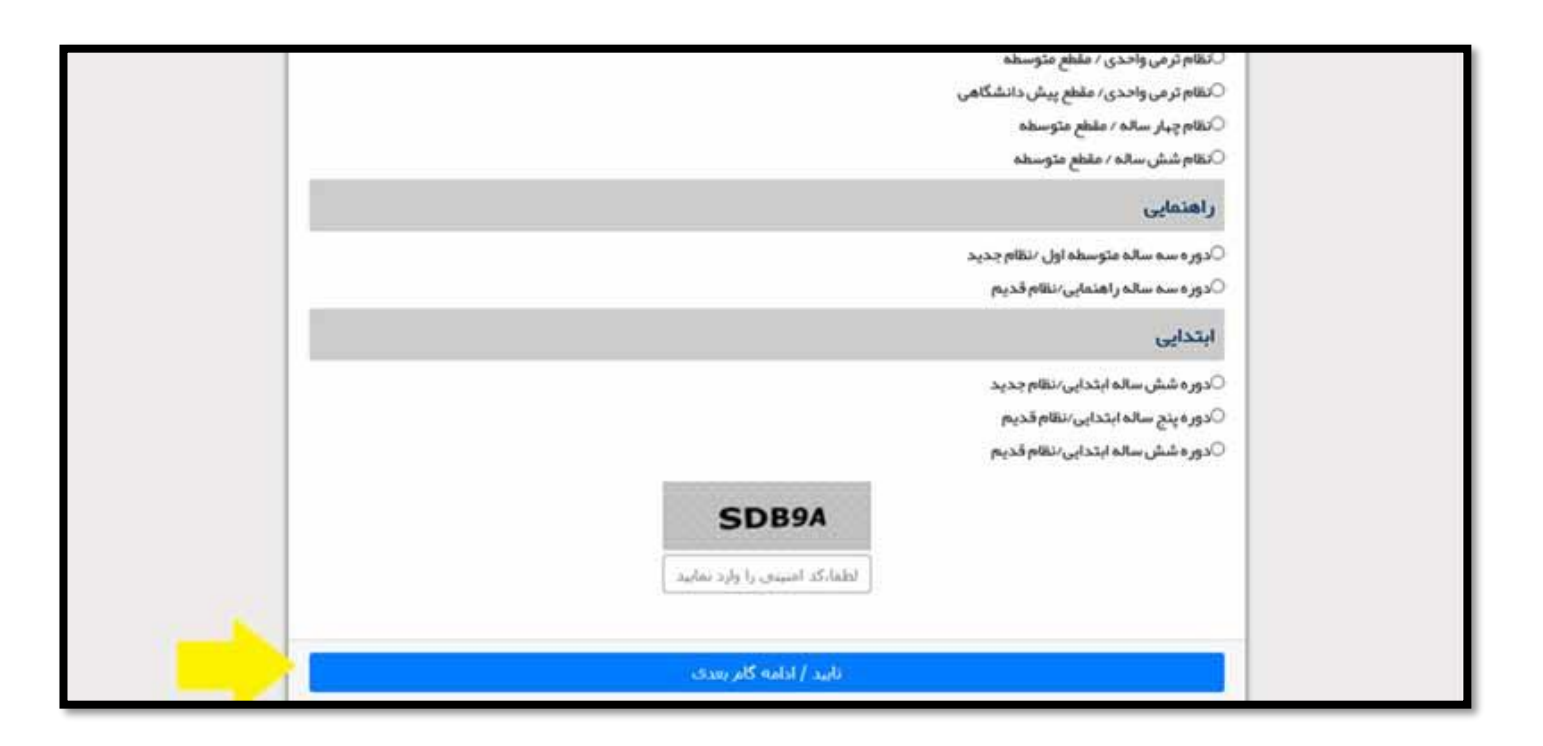

| ات فارغ التحصيلى متقاضى |                                   |                     |
|-------------------------|-----------------------------------|---------------------|
| وزشى                    | مقطع آموزشي                       | ر شته فارغ التحصيلي |
| 63 j+? f                | ahagin                            | •                   |
| فارغ التحصيلى           | منطقه فارغ التحصيلى               | مدرسه فارغ التحصيلى |
| -انتخاب نعاييد          | <ul> <li>التقاب نعاييد</li> </ul> |                     |
| رغ التحصيلي             | نوبت فارغ التحمىيلى               |                     |
| التقاب تعليف            | * التقلي تعاريد                   |                     |
| صات استعلام گیرندہ      |                                   |                     |
| استعلام گیرنده          | نوع استعلام گیرنده                | استعلام گیرنده      |
| التغاب تماييد           |                                   | • التلالب تعاييد •  |
| ستعلام گیرندہ           | شناسه ملی شرکت                    |                     |
| ىتالى: دانشىگاە تۈران   | یک کد 11 رقمی است                 |                     |
|                         |                                   |                     |
|                         |                                   |                     |
|                         |                                   |                     |

| ا گزشتان انهزینس ا تکمل برسندانه/ایزسیایی (مرائله) و مانگه (وم داشتمونی)                                                                                                    | اطلاعات شخصی و کلی   بیشخوان خدمت//برداخت شهریه                                                        |
|----------------------------------------------------------------------------------------------------|----------------------------------------------------------------------------------------------------|
| -بهام 1 - در صورت اشکال در سیستم لطفا درخواست خود را به سامانه https://sd.ut.ac.ir ارسال نمایید .<br>سنه ریند و پس داسکاهن توسط دفستو                                                                                                    | اطلاعات جامع دانشجو(مشاهده<br>کلی ترمها،نمرات، دروس و)<br>آیابیدیه تحصیلی مطلع قبل-<br>موافیت تحصیلی . |
| نىت ئىمارە مقانىت و ئايدىە ئەھىلى در سامانا<br>مەلىي ئىمارە مقانىت و ئايدىە ئەھىلى در سامانا                                                                                                    | كارنامه سلامت جسم -روان                                                                                |
| دانشيجوې كرامى ،پرداختى اجارە بىهاې خوابيگاه شما در نارىخ 15 الىي 19 شىهاريور ماه خواهد بود                                                                                                    | مشاهده اطلاعات تبت شده در<br>سامانه                                                                    |
| عدم پرداخت در تاریخ ذکر شده ، به منزله انصراف از خوابگاه تلقی خواهد شد.                                                                                                    |                                                                                                    |
| اداره کل امور خوابگاه ها                                                                                                    |                                                                                                    |
| 81همكاران و دانشجویان گرامی                                                                                                    |                                                                                                    |
| <u>دستورالعمل بارگذاری طرح پیشتهادی/ پایات امه/ رساله در سامانه همانند جو</u>                                                                                                    |                                                                                                    |
| چنانچه دانشجر مایل است قبل از بارگذاری پایان نامه/ر ساله خود در سامانه آمرزش دانشگاه تپرزان از درصد همانندجریی خود از طریق<br>سایت همانندجریی(خارج از سامانه آمرزش)مطلع گرند می بایست با آ <b>تریس ایمیل شخصی</b> که در پردازش بیت الکترونیکی و شماره<br>دانشگاهی خود به در یافت درصد ممانندجریی از طریق سایت همانندجریی از طریق سایت همانندجریی اقدام نماید |                                                                                                    |
| مسير پردازش فوق براي دانشجويان عبارتست از اطلاعات شخصي و كليسفاهده اطلاعات ثبت شده در سامانهبردازش پست<br>الكترونيكي و شماره دانشجو                                                                                                    |                                                                                                    |
| نکته بسیار مهم؛ دریافت درصد همانندجویی در فرایند تصویب و دفاع از سامانه آموزش دانشگاه تهران الزامی و<br>مورد قبول دانشگاه می باشد.                                                                                                    |                                                                                                    |
|                                                                                                    |                                                                                                    |
|                                                                                                    |                                                                                                    |
|                                                                                                    |                                                                                                    |
|                                                                                                    |                                                                                                    |
|                                                                                                    |                                                                                                    |
|                                                                                                    |                                                                                                    |
| 🗸 بدارش 🐽 گزارش شماره 📑 🚵 نام 💽 🖌                                                                                                    | اخرين ورود : 1401.06.08 ساعت13:18                                                                      |

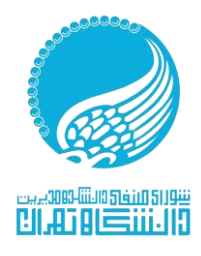

| <br>شماره:  |
|-------------|
| <br>تاريخ:. |
| <br>پيوست:  |

|             |                                                  |                    | عمليات                                                                                                    |
|-------------|--------------------------------------------------|--------------------|----------------------------------------------------------------------------------------------------|
|             | كردهكر متابرد فتحصيل بالديات بخش مادركتير        | http://emt.medu.ir | کد رهگیری نایندیه دیبلم  <br>برای دریافت کد رهگیری تاییدیه دیبلم روی ادرس روبرو کلیك نمایید.               |
|             | ت ر هایرانی دیپدید مصفیتی را در این بخش وارد کید | http://emt.medu.ir | کد رهگیری نابیدیه بیش دانشگاهی [<br>برای دریافت کد رهگیری تابیدیه پیش دانشگاهی روی آدرس روبرو کلیك نمایید. |
|             |                                                  |                    | کد رهگیرې سوابق فارغ النحصیلی                                                                              |
|             |                                                  | http://emt.medu.ir |                                                                                                    |
|             |                                                  |                    |                                                                                                    |
|             |                                                  |                    |                                                                                                    |
|             |                                                  |                    |                                                                                                    |
|             |                                                  |                    |                                                                                                    |
|             |                                                  |                    |                                                                                                    |
|             |                                                  |                    |                                                                                                    |
|             |                                                  |                    |                                                                                                    |
|             |                                                  |                    |                                                                                                    |
|             |                                                  |                    |                                                                                                    |
|             |                                                  |                    |                                                                                                    |
|             |                                                  |                    |                                                                                                    |
|             |                                                  |                    |                                                                                                    |
|             |                                                  |                    |                                                                                                    |
|             |                                                  |                    |                                                                                                    |
|             |                                                  |                    |                                                                                                    |
|             |                                                  |                    |                                                                                                    |
|             |                                                  |                    |                                                                                                    |
|             |                                                  |                    |                                                                                                    |
|             |                                                  |                    |                                                                                                    |
| 4           |                                                  |                    | >                                                                                                    |
| الم الم الم |                                                  |                    | المسبب المستشرك الم عشيرك الا شقة                                                                          |
|             |                                                  |                    | 1 بيعام حسنجو يا موقفيت انجام شد                                                                           |